## Add a Fixed Asset (FD) Disposition (Retirement)

The following instructions will provide the minimum requirements for retiring a fixed asset record for a vehicle.

**NOTE:** For Spending Units exempt from Surplus Property, please make sure that your wvOASIS Security for FD's is at a 3 Level Approval and not a 5 Level Approval in the Workflow of the document.

Navigate to the Document Catalog and create a FD document <OR> JUMP TO = FD

Type the code: FD Type your department number Type your unit number Click Create

| WVOASIS PRELIM FIN | Document Catalog      |  |  |  |
|--------------------|-----------------------|--|--|--|
| Message Center     | Create 🔿 🔈            |  |  |  |
| Search             | ▼ Document Identifier |  |  |  |
| History            | Code : FD Unit : 0947 |  |  |  |
| Favorites          | Dept. : 0947 ID :     |  |  |  |
| Administration     |                       |  |  |  |
|                    | ► User Information    |  |  |  |
|                    | Document State        |  |  |  |
|                    | Browse Clear          |  |  |  |

Click the Auto Numbering box and click Create

| WVOASIS PRELIM FIN | Document Catalog      |  |
|--------------------|-----------------------|--|
| Message Center     | Search #              |  |
| + Search           | Document Identifier   |  |
| History            | Code : FD Unit : 0947 |  |
| Favorites          | Dept. : 0947 ID :     |  |
| Administration     |                       |  |
|                    |                       |  |
|                    | Auto Numbering :      |  |
|                    | Create Template :     |  |
|                    |                       |  |
|                    | Create                |  |
|                    | Menu                  |  |

## **HEADER/General Information**

| Fixed Asset Number | Type the unique A number associated with the asset you want to retire                                       |
|--------------------|----------------------------------------------------------------------------------------------------|
| Document Name      | Type a comment or information for your purposes                                                             |
| Auto Apply         | Click Auto Apply in the bottom right hand section of the screen. The fixed asset description will populate. |

| ed asset Deposition (FD) (bege the T (be tableaded) (2 Ver. 1 Function: New Prese: Dath (1) (2 Deposition Information (2 Deposition Information (2 Deposition (2 Deposition (2 Deposition (2 Deposition Information (2 Deposition (2 Deposition        | Fixed Assert Number: A0564113<br>d Asset Description: 2014 CHEVROLET EQUINOX<br>Document Totat: 50 00<br>unated Deprecision: 50 00<br>Instant Deprecision: 51 /10 00<br>Final Asset Value: 52 /10 00<br>Final Asset Value: 52 /10 00<br>End Mate Deprecision: 51 /10 00                                                                                                    |
|----------------------------------------------------------------------------------------------------|----------------------------------------------------------------------------------------------------|
| Needer                                                                                                    | Fixed Asset Number: A0064113  Add Asset Description: 2014 CHEVROLET EQUINOX Document Taxe: 50.00 aument Depreciation: 50.00 Final Asset Value: 524,100.00 Final Asset Value: 524,100.00 Fi |
| General Information Extended Doc Description Responsibility Center Composite Asset Information Decument Information Composite Asset Fields and a field Responsibility Center Field Acc Field Acc Fie       | Fracel Asset Number: A0004119  Add Asset Description: 2014 CHEVROLET EQUINOX Comment Totals: 50.00 Comment Depreciation: 50.00 Comment Depreciation: 51.01.039 Final Asset Values: 52.41.00.00 Final Asset Values: 52.02.01 Event Type: Final Asset                                                                                                    |
|                                                                                                    | Fixed Asset Number: A0564115  C Asset Description: 2014 CHEVROLET EQUINOX Document Total: 50.00 Unumed Depreciation: 50.00 Unumed Depreciation: 517.01.09 Final Asset Value: 524.100.00 Final Asset Value: 524.100.00 Final Asset Value: 524.100 Final Asset Value: 524.100 Final Asset Final Asset Final |
| Centres Information Entended OccDencepter Record Date                                                                                                    | Fixed Asset Number: A0364118  Add Asset Description: 2014 CHEVROLET EQUINOX Document Total: 50.00 mannet Departicino: 50.00 Fixed Asset Value: 524,100.00 Fixed Asset Value: 524,100.00 Fixed Asset Value: 524,100.00 Fixed Asset Value: 524,100.00 Fixed Asset Value: 524,100.00 Fixed Asset Value: 524,100.00 Fixed Asset Value: 524,100.00 Fixed Asset Fixed Asset Fixed Fixed Fixed Fixed Fixed Fixed Fixed Fixed Fixed Fixed Fixed Fixed Fixed Fixed Fixed Fixed Fixed Fixed Fixed Fixed Fixed Fixed Fixed Fixed Fixed Fixed Fixed Fixed Fixed Fixed Fixed Fixed Fixed Fixed Fixed Fixed Fixed Fixed Fixed Fixed Fixed Fixed Fixed Fixed Fixed Fixed Fixed Fi |
| Decement Name des vehicle due la sign<br>Record Date<br>Record Date<br>Record Date<br>Field Vent<br>Period:<br>Document Description:<br>Name Control Control | Fixed Asset Number: ADDid110 ADDid110 ADDId110 ADDId110 A |
| Record Date                                                                                                    | d Asset Description: 2014 CHEVROLET EQUINOX<br>Document Total: 50.00<br>munitaled Depreciation: 50.00<br>Final Asset Value: 524,100.00<br>Final Asset Value: 524,00.00<br>Final Asset Value: 524,00.00                                                                                                    |
| Record User<br>Biggir Pr<br>Frech Year<br>Decument Description<br>Comment Description<br>Ass                                                                                                    | Document Total: 50.00<br>aument Departiculation: 50.00<br>Mind Arest Value: 524,100.00<br>Tinal Arest Value: 524,00.00<br>Tinal Arest Value: 524,00.00<br>Event Type: Total Department For Arest Part Part Part Part Part Part Part Par                                                                                                    |
| Field Teaching Comment Description                                                                                                    | Document Total: 50.00<br>cument Depreciation: 50.00<br>Waland Depreciation: 51.7810.09<br>Final Asset Value: 55.208.01<br>Event Type: Evalue: 55.208.01                                                                                                    |
| Priod: 1500 1 1500 1 15       | Document Totle 50.09<br>mulded Depreciation: 50.09<br>Final Asset Value: 52,150.00<br>Final Asset Value: 56,208.01<br>Event Type: [Totle ]                                                                                                    |
| Document Description                                                                                                    | anneen uppersonneen to uve<br>under obsprachtende tr. 773.039<br>Pinal Aeset Value: 524.130.00<br>Tanal Meil Book Value: 524.130.00<br>Event Type: [Tanal]                                                                                                    |
| Localmin Description Acc                                                                                                    | Haande Ouppreclaation: 5 1/ ar u ov<br>Final Asset Value: 52,4100 00<br>Final Net Book Value: 59,209.11<br>Event Type: Float ●                                                                                                    |
| AK                                                                                                    | Final Neet Value: 52, 100.00 Final Neet Value: 56,259.11 Event Type: FAA4                                                                                                    |
| Ан                                                                                                    | inal Net Book Value: 56,289:11 Event Type: FA04                                                                                                    |
| Aas                                                                                                    | Event Type: FA04                                                                                                    |
| AK                                                                                                    |                                                                                                    |
| Ar                                                                                                    | Memo Asset: No                                                                                                    |
| Aa                                                                                                    | set System Number:                                                                                                    |
|                                                                                                    | System Description:                                                                                                    |
|                                                                                                    | ✓                                                                                                    |
|                                                                                                    |                                                                                                    |
|                                                                                                    |                                                                                                    |
|                                                                                                    |                                                                                                    |
|                                                                                                    |                                                                                                    |
|                                                                                                    | •                                                                                                    |
|                                                                                                    |                                                                                                    |
|                                                                                                    |                                                                                                    |
|                                                                                                    |                                                                                                    |
|                                                                                                    |                                                                                                    |
| Save 1 thdo                                                                                                    |                                                                                                    |
| Component Eixed Saset Number: A1754118. Component Number: 01                                                                                                    |                                                                                                    |

Click SAVE

## **HEADER/Disposition Information Tab**

Disposition DateType the date of the disposition (retirement) of this vehicleDisposition MethodSelect the appropriate disposition method:

|        | Acquisition/Disposition | Acquisition Disposition Method | Acquisition Disposition Method Short Name |
|--------|-------------------------|--------------------------------|-------------------------------------------|
| Select | Disposition             | CLEA                           | Cancel Lease                              |
| Select | Disposition             | DEST                           | Destroyed                                 |
| Select | Disposition             | DTSP                           | Deliver to Surp                           |
| Select | Disposition             | INTS                           | Internal Sale                             |
| Select | Disposition             | LOST                           | Lost                                      |
| Select | Disposition             | ONST                           | Sell On-site                              |
| Select | Disposition             | RECY                           | Recycle                                   |
| Select | Disposition             | RTOT                           | Retire to OT                              |
| Select | Disposition             | SCRP                           | Sell for Scrap                            |
| Select | Disposition             | SPPK                           | Surplus Pickup                            |
| Select | Disposition             | STOL                           | Stolen                                    |
| Select | Disposition             | TRAD                           | Trade-In                                  |
| Select | Disposition             | WAST                           | Dispose as Wast                           |

Disposition Authority

Type the condition for the asset. Fair is suggested for sold/DTSP vehicles.

**NOTE:** For Spending Units that are exempt from Surplus Property, please attach both the Bill of Sale and Executed Title to the Header. If you are claiming an asset as LOST, please attach a signed, dated letter explaining everything you did to try and find the asset (physical inventory, talked to the custodian, etc.).

This letter should be signed by a Director or equal of the Spending Unit. Address the letter TO WHOM IT MAY CONCERN at Fleet Management Division.

| / ID: 180000005402 Ver.: 1 Function: New Phase: Draft           | Modified by carperd , 03/06/2018             |                             |
|-----------------------------------------------------------------|----------------------------------------------|-----------------------------|
|                                                                 |                                              |                             |
| c Description Responsibility Center Composite Asset Information | Disposition Information Document Information |                             |
| Disposition Date: 03/05/2018                                    |                                              |                             |
| Disposition Method: DTSP                                        |                                              | Disposition Authority: Fair |

## Click SAVE Click VALIDATE

If no errors exist, you can click SUBMIT and the FD document can be approved.